## **FASAR** FACULDADE SANTA RITA

### ORS

# Sistema On-Line de Reserva de Recursos Didático-Pedagógicos

## GUIA RÁPIDO DE UTILIZAÇÃO

NOVO HORIZONTE – SP 1ª Edição Março de 2009

#### SUMÁRIO

| APRESENTAÇÃO                           | 3 |
|----------------------------------------|---|
| 1 - Visualização Geral do Sistema      | 4 |
| 2 - Acessando o Sistema                | 5 |
| 3 - Reservando Equipamentos / Recursos | 5 |
| 4 - Alterando ou Excluindo Reservas    | 7 |

#### APRESENTAÇÃO

Visando melhorar a operacionalização de nosso sistema de reserva de equipamentos didático-pedagógicos (Rádio, TV, Datashow, DVD, etc.) a FASAR optou por uma ferramenta de reserva de equipamentos que utiliza como canal de comunicação a internet.

O programa chamado ORS (On-line Resource Schedule) foi desenvolvido sob os moldes do software livre e adaptado para as necessidades de nossa Faculdade. Na prática, isto significa que é possível solicitar a reserva do equipamento de apoio didático-pedagógico a partir de qualquer computador onde se tenha acesso à internet.

As reservas são bastante simples de serem efetuadas e o programa é bastante auto-explicativo. Em todo caso, elaboramos este "Guia Rápido de Utilização" com os procedimentos para as tarefas mais rotineiras.

O acesso ao sistema pode ser feito por meio do site da FASAR, utilizando a opção "Docentes Atuais" e depois a opção "Reserva de Equipamentos", ou diretamente no endereço eletrônico <u>www.fasar.edu.br/reservas</u>.

Esperamos, dessa forma, poder estar melhorando a qualidade dos serviços oferecidos pela nossa Faculdade aos colaboradores (professores, coordenadores, alunos, funcionários, etc.) que se utilizam dos recursos didático-pedagógicos da Instituição.

Prof. Ms. Ronaldo Ribeiro de Campos. Prof. Dr. Sandro da Silva Campos.

#### 1 - Visualização Geral do Sistema

O Sistema Online de Reserva de Recursos oferece, logo em sua primeira tela, uma visão geral dos recursos disponíveis acompanhada das datas e horários em que os recursos já possuem reservas efetuadas. Além disso, é possível ainda efetuar a pesquisa por recurso específico ou ainda modificar o período de visualização para mensal ou diário (o padrão é uma visão semanal). A Figura 1 apresenta a "primeira tela" do sistema e ilustra por meio de indicações os principais pontos que podem ser explorados com relação ao uso do mesmo.

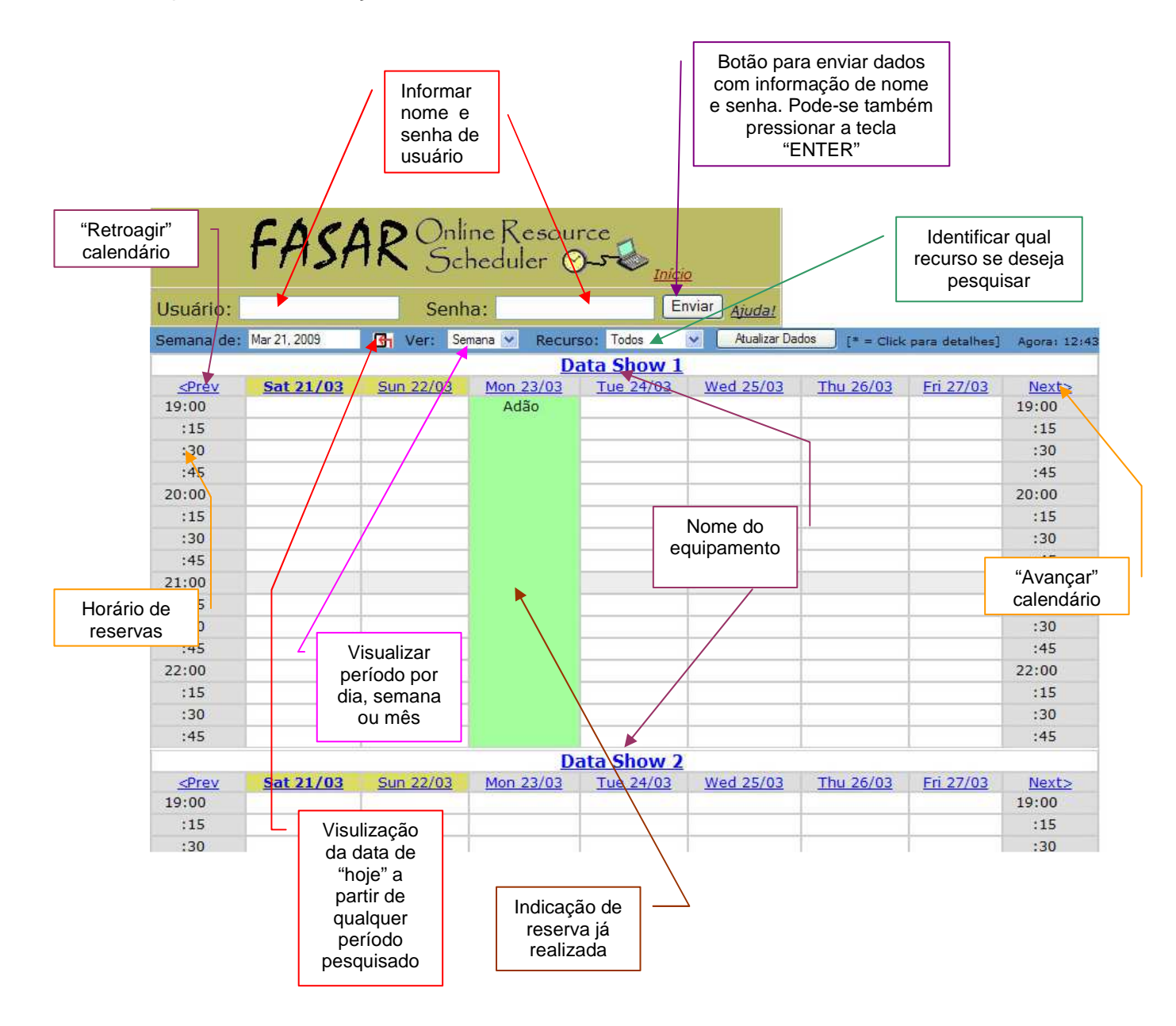

Figura 1 – Visão geral do Sistema de Reserva On-line de Recrusos.

#### 2 - Acessando o Sistema

Para acessar o sistema, é necessário informar o nome e a senha do usuário e depois pressionar a tecla "Enter" ou utilizar a opção "Enviar" na parte superior da primeira tela, que é mostrada logo no início do sistema. A Figura 2 ilustra a parte da tela dedicada ao acesso ao sistema.

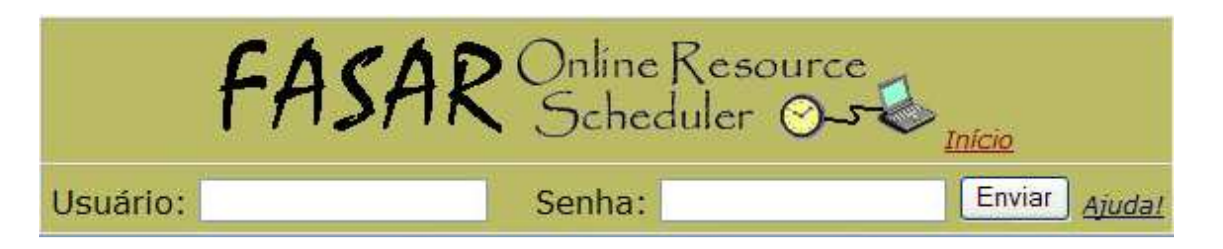

Figura 2 – Envio de dados para acesso ao sistema.

Caso sejam informados um nome de usuário ou senha com dados incorretos, o sistema emite uma mensagem avisando sobre

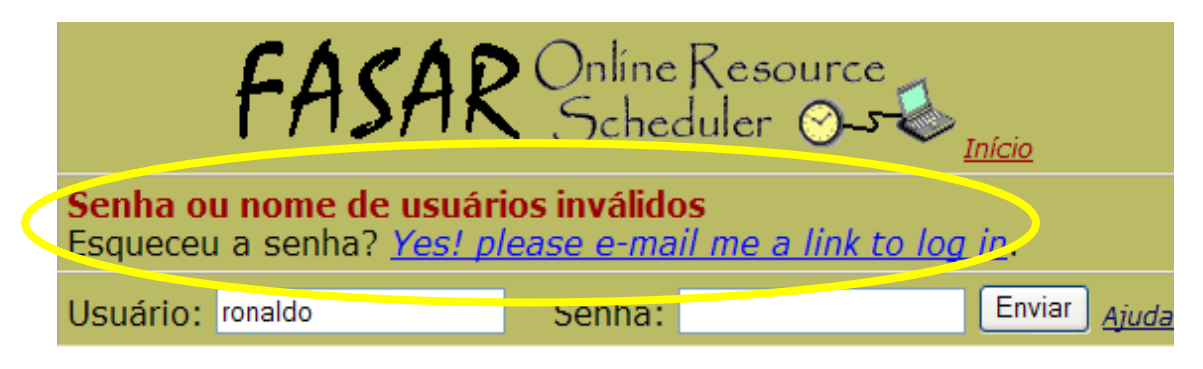

Figura 3 – Mensagem de erro ao tentar acessar o sistema.

#### 3 - Reservando Equipamentos / Recursos

Após o envio dos dados do usuário, a parte superior da tela oferece um menu de opções para a utilização do sistema. Estas opções incluem a pesquisa de reservas já efetuadas pertencentes ao usuário, a pesquisa por reservas em todos os equipamentos para todos os outros usuários e alterações de dados particulares tais como nome e senha. Na mesma tela é possível fazer a reserva dos equipamentos. A Figura 4 mostra os componentes da tela após o acesso ao sistema.

| Menu de opções para<br>acesso à pesquisa e<br>alterações de dados<br>User: Ronaldo Ribeiro de Campos |           |                  |                  |           |           | Recursos disponíveis.<br>Escolhendo um recurso<br>nesta lista, suas reservas<br>são mostradas na parte<br>inferior da tela |                  |                 |  |
|----------------------------------------------------------------------------------------------------|-----------|------------------|------------------|-----------|-----------|----------------------------------------------------------------------------------------------------|------------------|-----------------|--|
| A Minhas Reservas   Pesquis Peservas   Usuários   Configurações   Ajuda!   Sair                      |           |                  |                  |           |           |                                                                                                    |                  |                 |  |
| Data Inicial: Horário: Recursos:                                                                     |           |                  |                  |           |           |                                                                                                    |                  |                 |  |
| Data Final: 3 Horário: 4 Data Show 1 Data Show 2                                                     |           |                  |                  |           |           |                                                                                                    |                  |                 |  |
| Termo / Curso: 5 6   Selecione Data/Hora Inicial Confirmar Limpar                                    |           |                  |                  |           |           |                                                                                                    |                  |                 |  |
| Semana de: Mar 21, 2009 🚱 Ver: Semana 🗸 Atualizar Dados [* = Click para detalhes] Agora: 14:2        |           |                  |                  |           |           |                                                                                                    |                  |                 |  |
| Data Show 1                                                                                          |           |                  |                  |           |           |                                                                                                    |                  |                 |  |
| <prev< pre=""></prev<>                                                                               | Sat 21/03 | <u>Sun 22/03</u> | <u>Mon 23/03</u> | Tue 24/03 | Wed 25/03 | <u>Thu 26/03</u>                                                                                                    | <u>Fri 27/03</u> | <u>Next&gt;</u> |  |
| 19:00                                                                                                |           |                  | Fasar            |           |           |                                                                                                    |                  | 19:00           |  |
| :15                                                                                                  |           |                  |                  |           |           |                                                                                                    |                  | :15             |  |
| :30                                                                                                  |           |                  |                  |           |           |                                                                                                    |                  | :30             |  |
| :45                                                                                                  |           |                  |                  |           |           |                                                                                                    |                  | :45             |  |

Figura 4 – Componentes do sistema na tela de reservas.

A partir da tela mostrada na Figura 4, é possível fazer a reserva de duas maneiras:

#### 1 - Modo Detalhado

- Escolher o equipamento na listagem (lado direito da tela);
- Digitar data inicial no campo indicado (1);
- Digitar horário inicial da reserva no campo indicado (2);
- Digitar data final no campo indicado (3);
- Digitar horário final da reserva no campo indicado (4) ;
- Informar qual o termo e curso onde o equipamento será utilizado (5);
- "Clicar" no botão "Confirmar" (6).

#### <u>2 – Modo Rápido</u>

- Escolher o recurso na listagem (lado direito da tela);
- "Clicar" (colocar o mouse) no dia e horário de início da reserva. (Vai aparecer na "célula" clicada a informação "INÍCIO").;
- "Clicar no dia e horário de término da reserva (Vai aparecer a palavra "FIM").
- Informar qual o termo e curso onde o equipamento será utilizado (5);
- "Clicar" no botão "Confirmar" (6).

No "Modo rápido" o pressionar do botão do mouse sobre os horários de início e fim do tempo da reserva substituem a necessidade de digitar a data e horário de início e término.

A Figura 5 demonstra o uso do "modo rápido" na reserva de equipamentos.

| User: Ronaldo Ribeiro de Campos     |                                        |                  |                       |            |                                                       |                         |
|-------------------------------------|----------------------------------------|------------------|-----------------------|------------|-------------------------------------------------------|-------------------------|
| Actions                             | : Minhas Ro                            | eservas   P      | esquisa Res           | servas Usi | uários Cor                                            | figurações              |
| Data Inic<br>Data Fina<br>Termo / ( | ial: 25/03/09<br>N: 25/03/09<br>Curso. | Horár<br>Horário | io: 19:15<br>o: 21:00 |            | Recur<br>Data S<br>Data S<br>Data S<br>Data S<br>TV 1 | how 1<br>how 2<br>how 3 |
| Confirm \$<br>as prima              | Sign-up<br>ry                          | Cor              | nfirmar Reserv        | a Limp     | ar V2                                                 | lostrar apenas          |
| Semana d                            | e: Mar 21, 2009                        | G                | Ver: Semana           | Atual      | izar Dados 💦 [                                        | * = Click para (        |
|                                     |                                        |                  |                       | TV 1       |                                                       |                         |
| < <u>Prev</u>                       | Sat 21/03                              | Sun 22/03        | Mon 23/03             | Tue 24/03  | Wed 25/03                                             | <u>Thu 26/03</u>        |
| 19:00                               |                                        |                  |                       |            |                                                       |                         |
| :15                                 |                                        |                  |                       |            | <u><início></início></u>                              |                         |
| :30                                 |                                        |                  |                       |            |                                                       |                         |
| :45                                 |                                        |                  |                       |            |                                                       |                         |
| 20:00                               |                                        |                  |                       |            |                                                       |                         |
| :15                                 |                                        |                  |                       |            |                                                       |                         |
| :30                                 |                                        |                  |                       |            |                                                       |                         |
| :45                                 |                                        |                  |                       |            | <fim></fim>                                           |                         |
| 21:00                               |                                        |                  |                       |            |                                                       |                         |
| :15                                 |                                        |                  |                       |            |                                                       |                         |

Figura 5 – Ultizando "Método Rápido" na reserva de equipamentos.

Caso tenha feito alguma indicação de horário e tenha percebido que aquela não era a data ou o período desejado, basta utilizar o botão "LIMPAR" para que a reserva não seja efetuada. IMPORTANTE: Este procedimento só funciona antes que se tenha clicado na opção. Para reservas já confirmadas e que precisem ser excluídas, por favor, consulte o item "Excluindo Reservas" neste manual.

#### 4 - Alterando ou Excluindo Reservas

Em muitos casos, será necessário alterar ou mesmo excluir reservas já realizadas. Para realizar este procedimento os passos são os seguintes:

- 1 Localizar a reserva que se deseja alterar / excluir;
- 2 Clicar sobre a reserva específica a alterar / excluir;

3 - Após a escolha da reserva a ser modificada, o sistema apresenta uma tela (Figura 6) onde é possível alterar os dados anteriormente registrados e atualizar as novas informações por meio do botão "Atualizar" ou então excluir a reserva realizada com o uso do botão "Excluir". A Figura 6 ilustra esta situação.

| User: Ronaldo Ribeiro de Campos                                                                                                    |                  |                           |                 |                         |            |  |  |
|----------------------------------------------------------------------------------------------------|------------------|---------------------------|-----------------|-------------------------|------------|--|--|
| Actions: Minhas Reservas Pesquise Reservas Usuários Configurações Ajuda! Sair                                                                            |                  |                           |                 |                         |            |  |  |
| Alterando Reverva                                                                                                    |                  |                           |                 |                         |            |  |  |
| Name: Ronaldo Ribeiro de CamposRecursos:Data Inicial: 25/03/09Horário: 19:15Data Show 1Data Final: 25/03/09Horário: 20:15Data Show 3Termo / Curso:IV1IV2 |                  |                           |                 |                         |            |  |  |
| Somana                                                                                                    | do: Mar 21 2009  | Alterar Excluir           | Atualizar Dados | r apenas os disponíveis | 15.07      |  |  |
| Semana                                                                                                    | de. Mai 21, 2005 | TV                        | 1               | Liick para detainesj Ag | ora: 15:07 |  |  |
| <prev< td=""><td>Sat 21/03 Sun 2</td><td>22/03 Mon 23/03 Tue 24/03</td><td>Wed 25/03</td><td>Thu 26/03 Fri 27/03</td><td>Next&gt;</td></prev<>           | Sat 21/03 Sun 2  | 22/03 Mon 23/03 Tue 24/03 | Wed 25/03       | Thu 26/03 Fri 27/03     | Next>      |  |  |
| 19:00                                                                                                    |                  |                           |                 |                         | 19:00      |  |  |
| :15                                                                                                    |                  |                           | Ribeiro         |                         | :15        |  |  |
| :30                                                                                                    |                  |                           | de Campos       |                         | :30        |  |  |
| :45                                                                                                    |                  |                           |                 |                         | :45        |  |  |
| 20:00                                                                                                    |                  |                           |                 |                         | 20:00      |  |  |
| :15                                                                                                    |                  |                           |                 |                         | :15        |  |  |
| :30                                                                                                    |                  |                           |                 |                         | :30        |  |  |
| :45                                                                                                    |                  |                           |                 |                         | :45        |  |  |
| 21:00                                                                                                    |                  |                           |                 |                         | 21:00      |  |  |
| :15                                                                                                    |                  |                           |                 |                         | :15        |  |  |
| . 20                                                                                                    |                  |                           |                 | 1 I I                   | . 20       |  |  |

Figura 6 – Tela de Alteração / Exclusão de reservas.

Este pequeno manual não cobre todas as possibilidades ou dúvidas que possam vir a surgir. Para maiores detalhes, pode ser consultado o manual oferecido pelo próprio desenvolvedor do software que pode ser acessado por meio do *link* "Ajuda" disponível no canto superior direito da tela, no menu de ações do usuário.